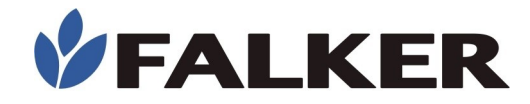

# Manual

# Medidor Digital de Umidade do Solo

hidro**Farm** 

# HFM3030

Revisão A

05/2023 MAN\_HFM3030

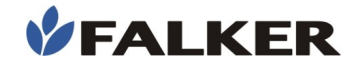

#### Todos os direitos reservados. Falker Automação Agrícola Ltda.

É expressamente proibida a cópia por qualquer meio deste documento ou parte do mesmo sem prévia autorização por escrito.

A Falker reserva-se o direito de fazer alterações neste documento ou no equipamento sem prévio aviso. As informações contidas neste documento são as mais atuais no momento da publicação e são fornecidas para facilitar o uso do equipamento.

Apesar de terem sido tomadas todas as precauções na elaboração deste documento, a Falker não assume qualquer responsabilidade por eventuais erros ou omissões, bem como nenhuma obrigação é assumida por danos resultantes do uso das informações contidas neste manual.

Para facilitar a compreensão e ressaltar aspectos importantes, algumas informações recebem formatação especial, conforme indicado a seguir.

Nota:

Apresentam algum detalhe ou explicam melhor algum ponto do texto.

#### ATENÇÃO:

Indicam pontos a serem observados pelo usuário para correta utilização e manutenção do equipamento.

#### CUIDADO:

Advertem sobre situações que podem danificar permanentemente o equipamento ou causar outros danos graves.

www.falker.com.br

falker@falker.com.br

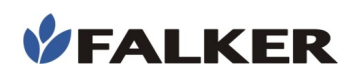

## Índice

| 1 | Introdução                                           | 4  |
|---|------------------------------------------------------|----|
| 2 | O Equipamento                                        | 5  |
|   | 2.1 Acessórios                                       | 6  |
| 3 | Conceitos Básicos                                    | 7  |
|   | 3.1 Umidade Volumétrica x Umidade Gravimétrica       | 7  |
|   | 3.2 Ponto de Murcha Permanente e Capacidade de Campo | 7  |
|   | 3.3 Abrangência da medição                           | 10 |
|   | 3.4 Medidas pontuais                                 | 10 |
|   | 3.5 Medida de umidade em materiais orgânicos         | 10 |
|   | 3.6 Durabilidade do sensor                           | 11 |
|   | 3.7 Comparando medições                              | 11 |
| 4 | Instalação                                           | 11 |
|   | 4.1 Inserção Direta                                  | 11 |
|   | 4.2 Inserção com Uso de Ferramenta Auxiliar          | 12 |
|   | 4.3 Utilização e Instalação do Extensor              | 14 |
|   | 4.4 Conexão Entre o Medidor e o Sensor               | 15 |
| 5 | Funcionamento                                        | 17 |
|   | 5.1 Primeiro Uso                                     | 17 |
|   | 5.2 Operação Básica                                  | 18 |
|   | 5.3 Aquisição de Dados                               | 19 |
|   | 5.4 Visualização de Dados                            | 21 |
|   | 5.5 Gerenciar                                        | 22 |
|   | 5.6 Bluetooth                                        | 24 |
|   | 5.7 Configurar                                       | 25 |
|   | 5.8 GPS Interno                                      | 25 |
|   | 5.9 Telas                                            | 26 |
|   | 5.10 Falker Water - Visualização e Análise de Dados  | 28 |
|   | 5.11 Transferência de Dados                          | 29 |
| 6 | Manutenção Básica                                    | 30 |
|   | 6.1 Carregamento da Bateria                          | 30 |
|   | 6.2 Limpeza do Equipamento                           | 30 |
|   | 6.3 Atualização de Software                          | 30 |
|   | 6.4 Outras questões                                  | 31 |
| 7 | Especificações Técnicas                              | 32 |
|   | 7.1 Informações Dimensionais                         | 33 |
|   | 7.2 Homologação Anatel                               | 33 |

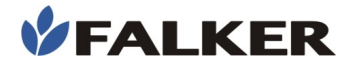

## 1 Introdução

O *HidroFarm* é o medidor e sensor digital de umidade do solo da Falker. Um equipamento moderno, prático e eficiente para o controle e direcionamento da irrigação. Ao medir com exatidão a umidade volumétrica do solo, o HidroFarm auxilia o agrônomo e o produtor rural na tomada de decisão quanto ao momento certo de irrigar a lavoura e qual a lâmina d'água ideal a ser aplicada.

Com sensores de alta qualidade fixados em pontos estratégicos da lavoura, o HidroFarm permite o direcionamento do momento ideal de semeadura, o planejamento de entrada de máquinas para evitar compactação do solo e trabalhos de pesquisa.

Neste manual são abordados todos aspectos relativos ao uso do equipamento e orientações para o início do uso da Aplicação Web e App Falker Water, que permite a visualização e análise de dados coletados. No entanto, este documento não é um manual agronômico, não contemplando ações posteriores à medição, relativas ao tratamento do indice de umidade volumetrica do solo.

#### Obrigado por escolher a Falker!

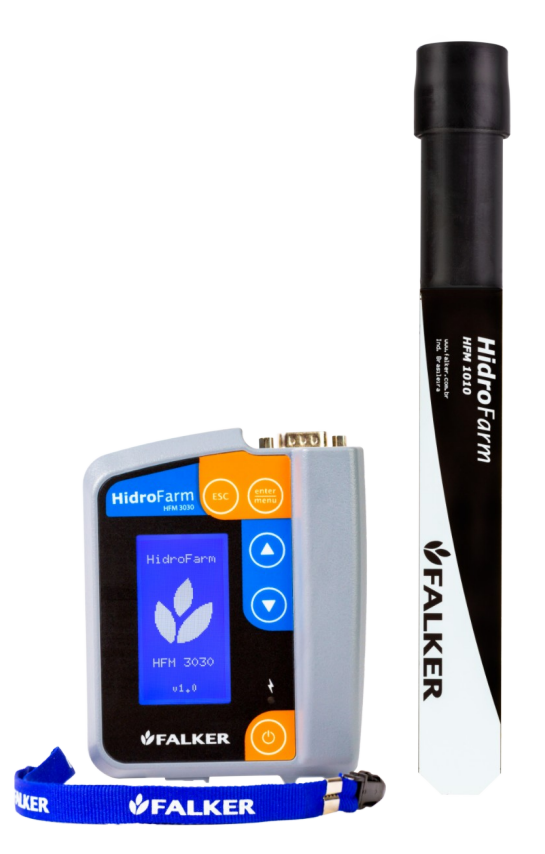

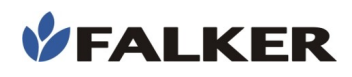

## 2 O Equipamento

O equipamento é fornecido em estojo de lona, apropriada ao uso no campo. Os seguintes itens são fornecidos:

- Equipamento eletrônico HFM3030
- 1 Sensor HFM1010
- Cabo de conexão com Sensor HidroFarm
- Estojo de proteção
- Alça de segurança para punho
- Termo de Garantia
- Guia de início geral
- Cabo USB-A USB-C

#### Figura 1: Conjunto do equipamento

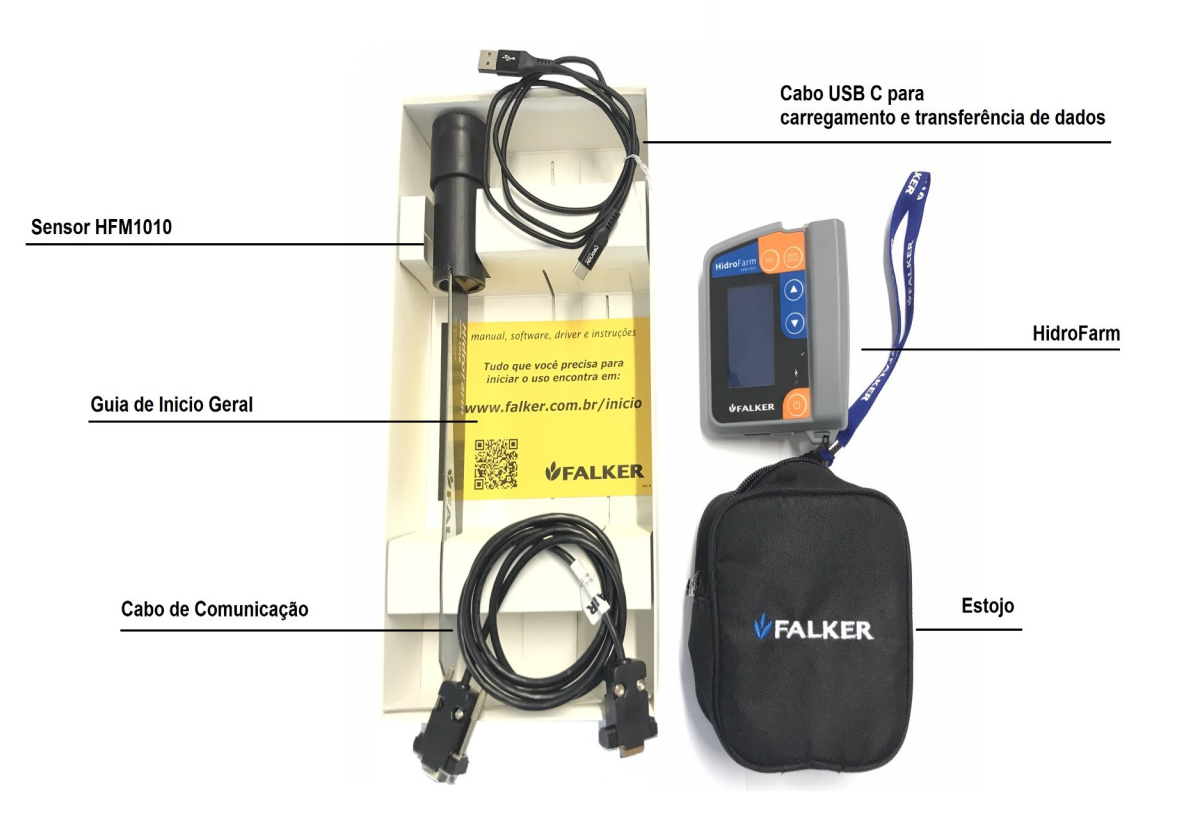

## ATENÇÃO:

Por ser um equipamento de medição preciso, o HFM3030 deve ser transportado com cuidado. O estojo do equipamento foi projetado para protegê-lo da melhor forma possível para transporte, mas aliada à praticidade de uso. Não se trata de uma embalagem para transporte como carga.

## 2.1 Acessórios

Além dos itens que acompanham o equipamento, os seguintes códigos podem ser usados para a aquisição de acessórios ou itens de reposição.

Tabela 1: Códigos Comerciais de Acessórios

| FLK9020 | Cabo USB-A - USB-C                         |
|---------|--------------------------------------------|
| FLK9030 | Carregador de tomada saída USB-A           |
| HFM8200 | Cabo Conexão Sensor <b>Hidro</b> Farm      |
| HFM1010 | Sensor de Umidade do Solo ISAF 20 cm       |
| HFM8330 | Extensor para instalação de sensor - 30 cm |

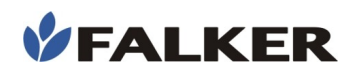

## 3 Conceitos Básicos

Esse capítulo apresenta alguns conceitos básicos para o usuário realizar uma correta interpretação dos resultados obtidos com o equipamento, já que a determinação da umidade é um fator essencial para o sucesso de diversas intervenções realizadas no solo.

## 3.1 Umidade Volumétrica x Umidade Gravimétrica

O *HidroFarm* informa aos usuários o valor da umidade volumétrica do solo em %, ou seja, o volume de água contido em um determinado volume de amostra de solo. É a mesma umidade que se obtém na avaliação com amostras indeformadas, retiradas com anéis de volume conhecido. A umidade volumétrica pode ser relacionada com a umidade gravimétrica. Para tanto, é necessário se conhecer a densidade do solo, já que a umidade gravimétrica diz respeito à porcentagem do peso da amostra correspondente à água. Pode-se utilizar a seguinte formula para estabelecer-se uma relação:

• <u>Umidade gravimétrica</u>

 $Ug = \frac{massa \ de \ água(g)}{massa \ de \ solo(g)} \times 100$ 

• <u>Umidade volumétrica</u>

 $Uv = (Ug \times 100) \times Ds$ 

onde Ds é a densidade do solo (g/cm<sup>3</sup>), Ug a umidade gravimétrica (%) e Uv a umidade volumétrica (%).

Considera-se nas fórmulas citadas acima a densidade da água como sendo 1g/cm<sup>3</sup>.

## 3.2 Ponto de Murcha Permanente e Capacidade de Campo

Existem dois atributos do solo que são fundamentais para a compreensão e para a utilização de dados de umidade do solo: o ponto de murcha permanente (PMP) e a capacidade de campo (CC). O PMP é o teor de umidade no qual a planta não consegue mais retirar água do solo. Já a CC é a capacidade máxima do solo em reter água, acima da qual ocorrem perdas por percolação de água no perfil ou por escorrimento superficial. Estes dois fatores são variáveis de acordo com a classe do solo.

É bastante usual o manejo de sistemas de irrigação com o uso destes atributos, acionando-se os sistemas antes que o solo alcance o teor de PMP e desligando no momento em que se atinge a umidade de capacidade de campo, diminuindo perdas de água, reduzindo custos de irrigação e aumentando a produtividade. A determinação e classificação do tipo do solo em que se está trabalhando pode ser feita com os dados de % de argila que se obtém em análises físicas do solo, utilizando o triângulo textural ilustrado ndoa figura 2.

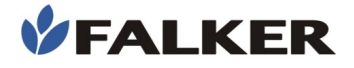

#### Figura 2: Triângulo das classes texturais de solo

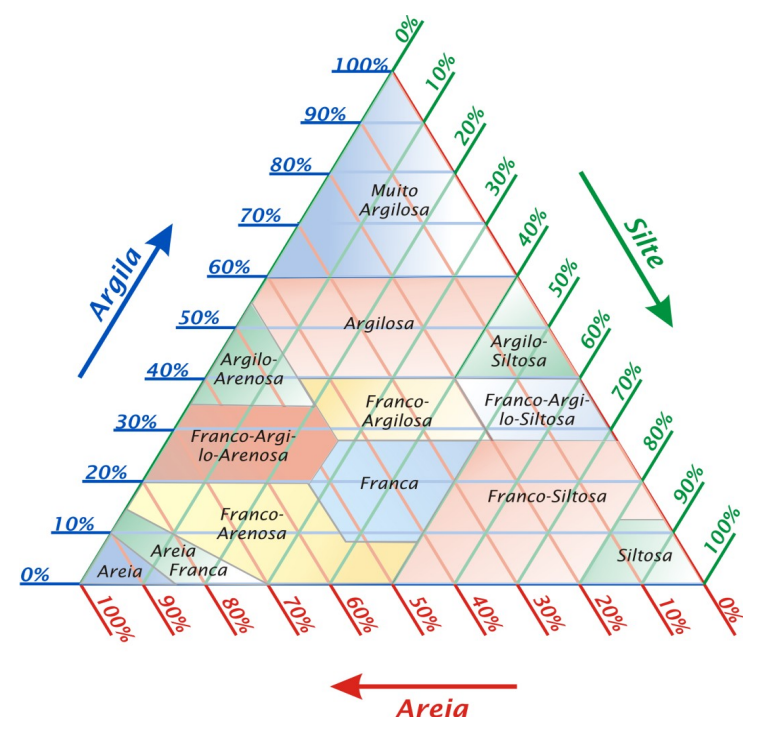

O gráfico da figura 3 mostra as classes texturais de solo e seus respectivos pontos de CC e PMP médios para a maioria das culturas em teor de umidade volumétrica lida no *HidroFarm*.

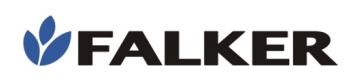

Figura 3: Intervalos do teor de umidade para as classes de solo.

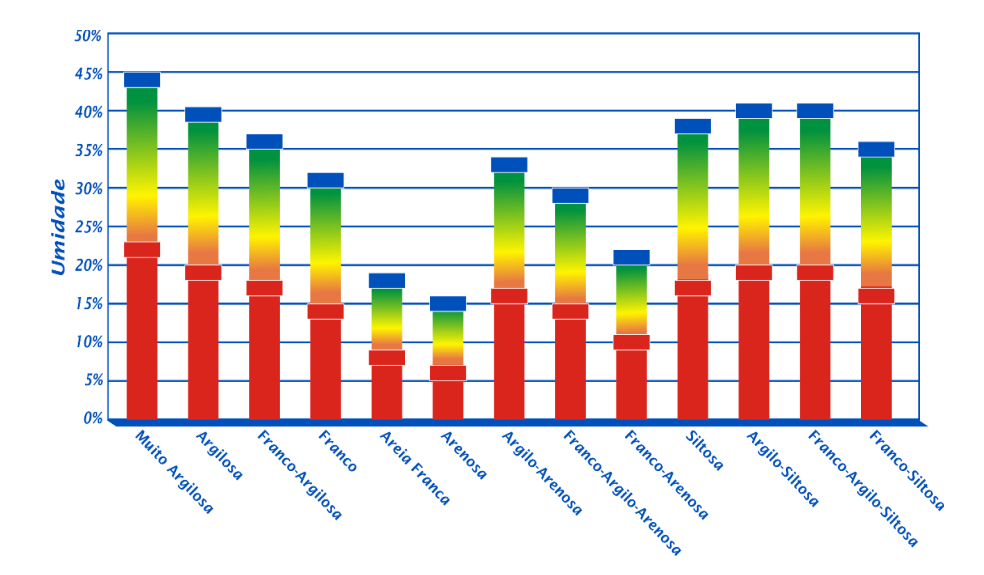

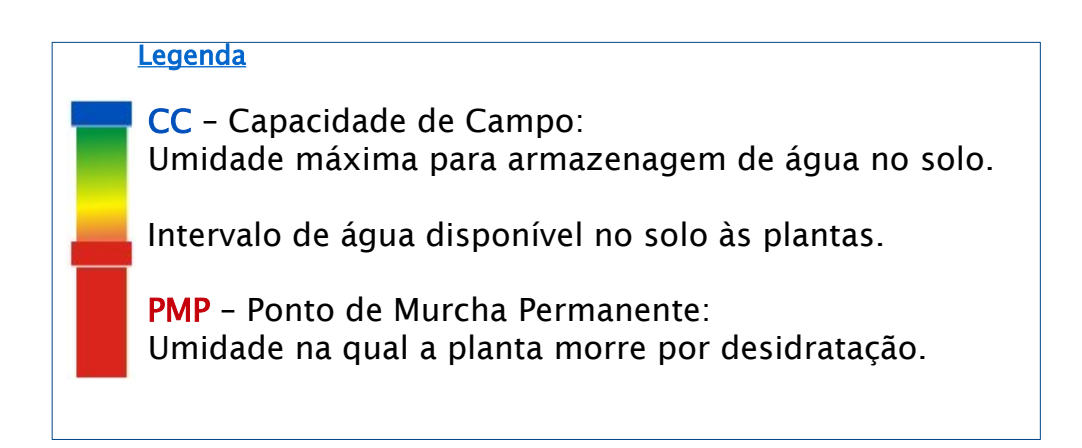

## 3.3 Abrangência da medição

O valor informado pelo medidor é referente à média da umidade volumétrica do solo presente a um raio de 15 cm de distância do sensor e ao longo dos seus 20 cm de comprimento. Veja mais detalhes na seção 7.

Figura 4: Exemplo da área de abrangência das ondas emitidas pelo sensor.

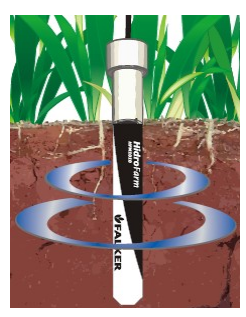

Essa característica pode levar a uma interpretação incorreta dos valores do *HidroFarm*. Logo após uma chuva, natural ou via pivô central, é possível que apenas parte do perfil do solo tenha sido umedecido, pois a frente de umedecimento do solo leva algum tempo para se expandir e estabilizar de acordo com o tipo de solo, sendo este tempo maior geralmente em solos mais argilosos, que contam com grande presença de microporos. Portanto, se a frente de umedecimento atingiu apenas 10 cm, significa que teremos outros 10 cm de solo seco que estará em contato com a placa. Com isso, o valor informado será a média da umidade dos 10 cm úmidos e dos outros 10 cm secos.

A faixa de frequência em que é medida a umidade diminui bastante a interferência de fatores como a textura e salinidade, garantindo a precisão dentro dos limites do equipamento.

#### ATENÇÃO:

Para se obter uma medição com precisão maior que as descritas neste manual, é recomendável a realização de uma calibração específica do sensor. Existem diversas metodologias disponíveis para isso.

## 3.4 Medidas pontuais

Não se pode realizar medidas pontuais de umidade com o sensor, como por exemplo, determinar a umidade exata aos 15 cm de profundidade. Se o sensor for instalado na horizontal, aos 15 cm de profundidade, ele realizará a leitura média em uma área de 30 cm de diâmetro, ou seja, da faixa de 0 a 30 cm de profundidade.

## 3.5 Medida de umidade em materiais orgânicos

O uso do sensor **Hidro**Farm para medir a umidade de grãos ou de manterias orgânicos é aconselhável somente após uma avaliação específica. A presença de grandes lacunas de ar entre as partículas do material podem prejudicar a qualidade da medição. É, portanto, necessária uma calibração específica nestes casos.

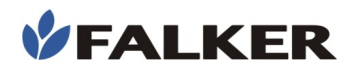

A calibração padrão do equipamento foi desenvolvida para solos minerais.

## 3.6 Durabilidade do sensor

O sensor é fabricado com materiais resistentes à exposição ao tempo, principalmente à base de fibra de vidro. Quando permanentemente instalado no solo, deve ser mantido com a tampa de proteção.

A maior causa do desgaste do sensor é processo de instalação e seu atrito com o solo. Em caso de instalações sucessivas, a textura do solo e presença de pedras irão determinar a vida útil. Em solos sem presença de cascalho, foram realizados testes com a vida útil sendo superior a 400 instalações.

## 3.7 Comparando medições

Diversos estudos mostram que a umidade do solo pode sofrer grandes variações em pequenos intervalos de distância. Com isso, não se pode garantir que dois sensores, instalados um do lado do outro, irão fornecer a mesma leitura.

## 4 Instalação

Dentre as aplicações e formas de uso do *HidroFarm* podemos destacar o monitoramento contínuo e a medição instantânea.

O monitoramento contínuo se dá quando o usuário deixa o sensor instalado em um determinado local e realiza medições periódicas. Esta forma de uso apresenta vantagens quanto à qualidade dos dados obtidos, pois com o sensor permanentemente instalado, o solo em torno deste tende a se estruturar de forma natural, melhorando o contato com a área ativa do sensor.

Com o *HidroFarm* também se pode fazer uma medição instantânea e, para este tipo de medição, recomenda-se uma atenção maior quanto aos procedimentos de instalação descritos a seguir.

O **Hidro**Farm faz a medição da umidade do solo utilizando princípios eletromagnéticos. São emitidas ondas eletromagnéticas e é analisada a resposta do solo a estas ondas. A água apresenta respostas diferentes da estrutura dos solos. A tecnologia usada é exclusiva, denominada ISAF (Impedância do Solo em Alta Frequência). Para o devido funcionamento, necessita obrigatoriamente estar totalmente enterrado, com a área ativa em permanente contato com o solo.

Para obter melhor resultado com as medições, deve-se instalar o sensor usando um dos seguintes métodos:

- Inserção direta (item 4.1)

- Inserção com uso de ferramenta auxiliar (item 4.2)

Para manter o sensor instalado a maiores profundidades, deve se utilizar o extensor HFM8330. Maiores detalhes sobre a instalação e o uso deste acessório podem ser obtidos no item 4.3

### 4.1 Inserção Direta

Este método só pode ser utilizado em solos com baixa compactação. Consiste em perfurar o solo com o próprio sensor.

Para perfurar o solo com o sensor, segure-o com uma mão na posição vertical e então pressione-o para baixo com a outra mão, sem fazer movimentos laterais ou exercer impactos sobre o mesmo.

Este método é o mais indicado quando necessita-se da medição instantânea dos dados, pois a estrutura do solo é pouco afetada.

Figura 5: Inserção direta do sensor no solo

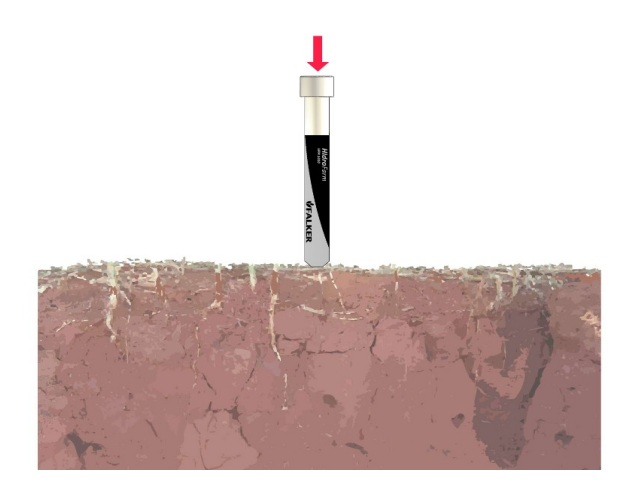

#### CUIDADO:

Caso note que, devido à força aplicada sobre o sensor para enterrá-lo no solo, ocorra qualquer deformação ou torção em sua área ativa, interrompa imediatamente o procedimento de inserção direta e passe a utilizar o método de inserção com ferramenta auxiliar. Caso contrário, o sensor pode ser permanentemente danificado.

Para finalizar esta etapa da instalação, deve-se pressionar levemente o solo nas laterais do sensor para que haja contato direto e completo entre o sensor e o solo.

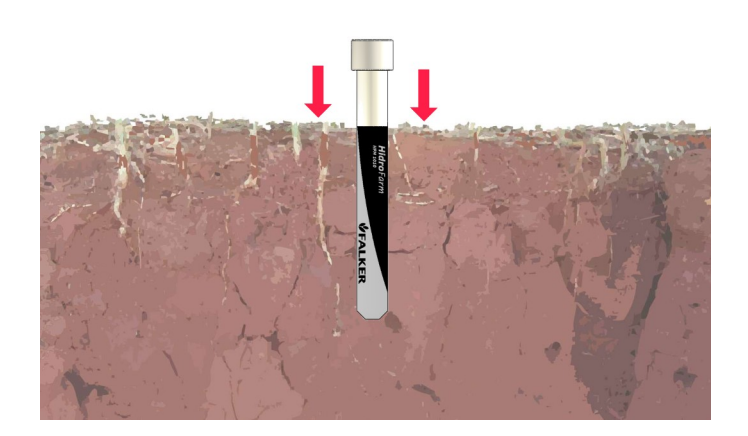

#### Figura 6: Garantindo o contato entre o solo e o sensor

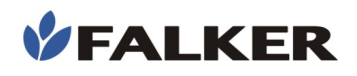

## 4.2 Inserção com Uso de Ferramenta Auxiliar

Caso não seja possível perfurar o solo com o próprio sensor, utilizar ferramenta cortante (pá de corte, faca) para criar apenas uma incisão, um "rasgo" no solo, facilitando a entrada do sensor.

Este método apresenta menor precisão inicial, pois altera a estrutura do solo em torno do sensor. Já se o sensor ficar um longo tempo instalado, este método pode ser utilizado sem perda na qualidade dos dados, uma vez que o solo tenderá à sua condição natural ao longo do tempo.

Figura 7: Inserção do sensor em rasgo feito no solo

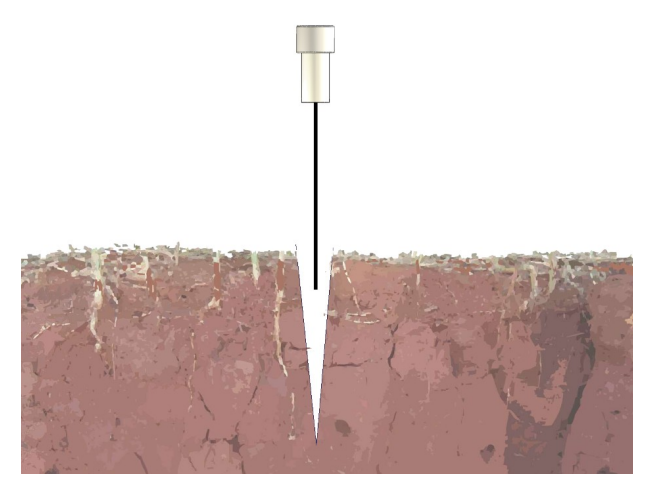

Após a inserção do sensor na incisão criada, deve-se garantir o contato entre solo e o sensor. A melhor maneira para garantir este contato ao longo de todo o sensor é inserir uma pá de corte cerca de 20 cm distante de onde o sensor foi instalado, em ambos os lados e pressionar o solo no sentido do sensor.

Figura 8: Uso de pá de corte para garantir o contato entre o solo e o sensor

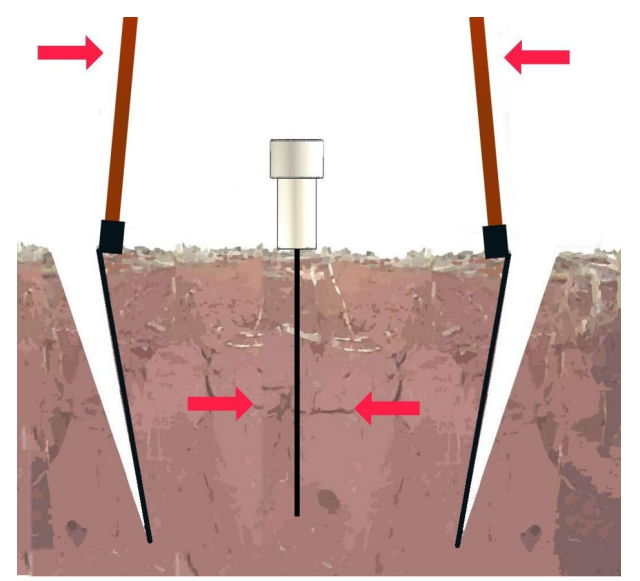

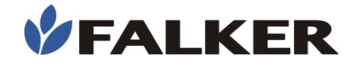

#### ATENÇÃO:

Toda a área ativa do sensor deve estar em contato com o solo.

#### Nota:

Quanto mais tempo o sensor permanecer instalado num mesmo ponto, maior a sua precisão, devido à acomodação do solo no seu entorno. Portanto, se viável, mantenha o sensor instalado em um mesmo ponto e execute as medições ao longo do tempo sem alterar a posição do sensor.

#### 4.3 Utilização e Instalação do Extensor

Para manter o sensor permanentemente instalado a maiores profundidades, é necessária a utilização do opcional extensor para instalação de sensor - 30cm - HFM8330. Este acessório permite a instalação do sensor até os 30 cm de profundidade, o que possibilita a avaliação até a faixa dos 30 cm aos 50 cm do perfil do solo.

Para a instalação, remova a camada superficial do solo na profundidade necessária para a avaliação da faixa de interesse.

Instale o sensor como recomendado no item 4.1 ou no 4.2.

Nota: Mesmo para a medição em camadas mais profundas, é necessário um máximo contato das partículas do solo com superfície do sensor, visando garantir uma alta precisão na obtenção da umidade do solo.

Conecte o cabo do extensor no sensor. Encaixe a luva do extensor no punho do sensor.

Aplique o silicone que acompanha o acessório e espere cerca de 15 minutos para garantir o secamento do silicone.

Figura 9: Sensor instalado na subsuperfície do solo juntamente com o extensor, após a abertura da trincheira

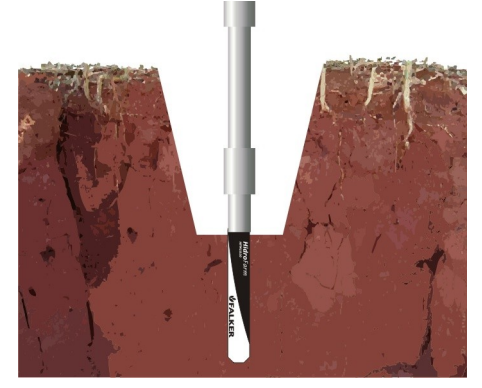

Recoloque o solo removido para abertura do buraco, deixando novamente no mesmo nível do solo.

#### ATENÇÃO:

Insira o sensor no solo sem o extensor. A instalação do sensor com o extensor pode causar a sua quebra.

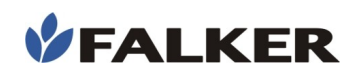

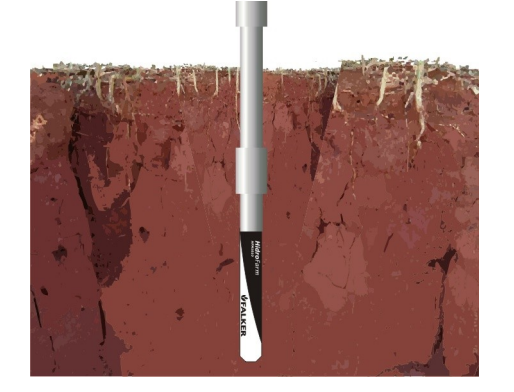

Figura 10: Sensor e extensor instalados e prontos para medição.

Coloque a tampa que era utilizada no sensor na ponta do extensor, visando a proteção do conector.

| Nota |  |  |
|------|--|--|
|      |  |  |

A umidade do solo que se localiza na camada imediatamente acima de onde está localizado o sensor não causa interferência na medição.

## 4.4 Conexão Entre o Medidor e o Sensor

Com o sensor instalado no solo, retire a tampa do mesmo, tomando cuidado para não deslocar o sensor e causar a desestruturação do solo em seu entorno.

Conecte um dos terminais do cabo de comunicação no medidor e o outro no sensor.

Ligue o medidor e verifique se a letra "S" aparece no canto inferior esquerdo da tela principal. Ela indica que o medidor detectou o sensor e está apto a realizar medições. Já durante as medições, a conexão com o sensor é representada graficamente na tela.

Para conexão entre o sensor e o medidor quando se utiliza o extensor, repetir os mesmos passos que constam neste item.

#### ATENÇÃO:

O *HidroFarm* usa ondas eletromagnéticas para realizar a medição de umidade. Por isso, ao fazer uma medição, mantenha-se distante do sensor e não permita que o cabo entre em contato com o solo, evitando assim interferências. Mantenha sempre o mesmo padrão nas medições, para garantir a repetibilidade dos resultados.

## ATENÇÃO:

Sempre que o sensor não estiver sendo usado, mantenhao com a tampa, pois o conector é sensível à umidade.

Nota:

## 5 Funcionamento

## 5.1 Primeiro Uso

Para ligar o equipamento, pressionar o botão liga/desliga (2) na parte esquerda do painel. Para desligar, manter pressionado o botão liga/desliga o por pelo menos 5 segundos.

No primeiro uso do HFM3030 é feita a definição do idioma e do horário local de operação do equipamento.

#### Figura 11: Telas do primeiro uso

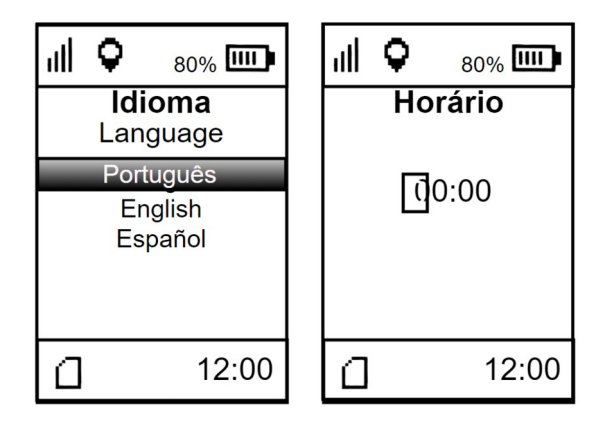

Para definir o horário, será necessário obter sinal GPS. Caso uma mensagem de ausência de sinal GPS seja exibida, procure um local a céu aberto.

Na impossibilidade de realizar essa operação, será possível definir o horário em outro momento, nas configurações do equipamento. Para iniciar o uso sem definir horário, desligue e ligue novamente o HFM3030, isso fará com que a mensagem de ausência de sinal GPS não seja mais exibida.

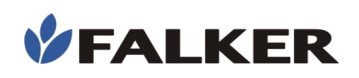

## 5.2 Operação Básica

#### Figura 12: Interface com usuário

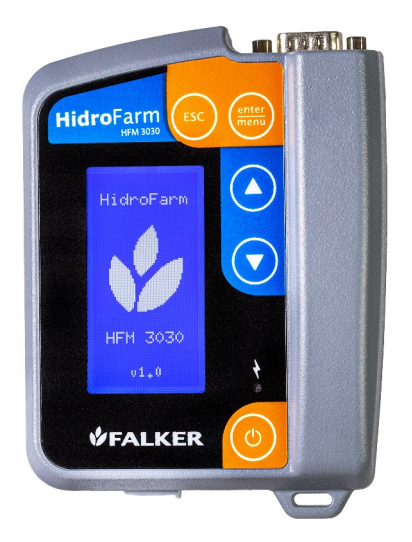

Ao ligar o equipamento, após uma tela de inicialização, apresenta-se a tela principal. Nesta tela são exibidos as seguintes informações: nível de bateria e indicação de posicionamento por GPS, na parte superior. E indicação da hora (somente com GPS recebendo dados) e ocupação da memória, na parte inferior.

A ocupação de memória é mostrada pelo ícone (cartão de memória) representado pelas etapas de preenchimento, que indicam a ocupação da memória.

O ícone com as 4 barras verticais indica a potência do sinal do GPS embarcado. Caso o mesmo esteja com sinal, a tela principal também indica a hora, a partir de dados do próprio GPS.

#### Figura 13: Tela Principal

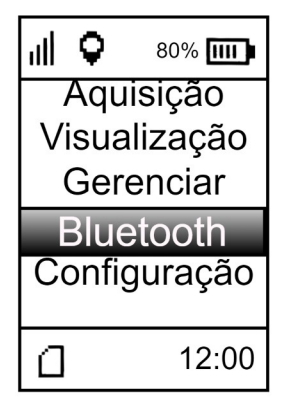

No menu principal, existem 4 opções:

- Aquisição: menu utilizado para se fazer novas aquisições de dados.
- **Visualizar:** menu que permite visualizar no próprio equipamento os dados adquiridos.
- **Gerenciar**: menu que permite definir referência, adicionar, editar ou apagar trabalho.
- **Bluetooth:** menu que permite ativar ou desativar o Bluetooth e consultar seu status.
- **Configurar:** menu onde são alteradas as configurações do equipamento.

Cada um dos menus possui opções internas.

A navegação entre as opções de menu é feita pelas teclas () e (). A tecla e realiza a seleção da opção escolhida. A tecla () volta ao menu anterior.

## 5.3 Aquisição de Dados

Utilize o menu "Aquisição" para realizar medições.

Após selecionar o menu "Aquisição", a tela de seleção de trabalho será aberta, representada na figura abaixo.

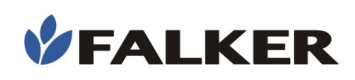

#### Figura 14: Tela seleção do trabalho

| al 오 👘    | 80% 📖   |  |  |  |  |
|-----------|---------|--|--|--|--|
| Fazend    | la 1    |  |  |  |  |
| Fazend    | a 2     |  |  |  |  |
| Fazenda 3 |         |  |  |  |  |
| Rancho    | o Feliz |  |  |  |  |
| Talhão 22 |         |  |  |  |  |
| ۵         | 12:00   |  |  |  |  |

Ao selecionar o trabalho desejado a seguinte tela será aberta:

#### Figura 15: Tela "Novo dia" ou "Continuar"

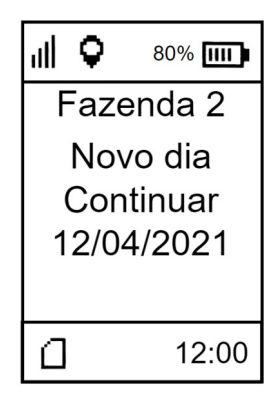

Existe a opção de continuar o dia de trabalho ou iniciar um novo dia. Após a seleção, a tela de calibração será aberta.

#### Figura 16: Tela de medição

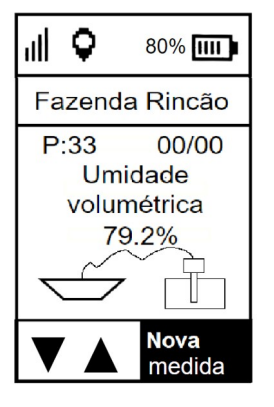

Para realizar medições o usuário deverá acessar a opção "Medição" no menu. A obtenção de dados com o **Hidro**Farm é um procedimento rápido e simples.

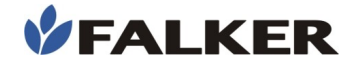

No modo de medição, ao pressionar est, o medidor se comunicará com o sensor e fará a leitura de umidade.

Os dados obtidos na medição, bem como seus atributos, são automaticamente armazenados na memória do equipamento. Caso o dado tenha sido obtido de maneira errônea, o usuário poderá apagá-lo e refazer a medição. Na tela de medição, utilizando as setas direcionais, quatro recursos podem ser acessados.

#### Figura 17: Recursos da tela de medição

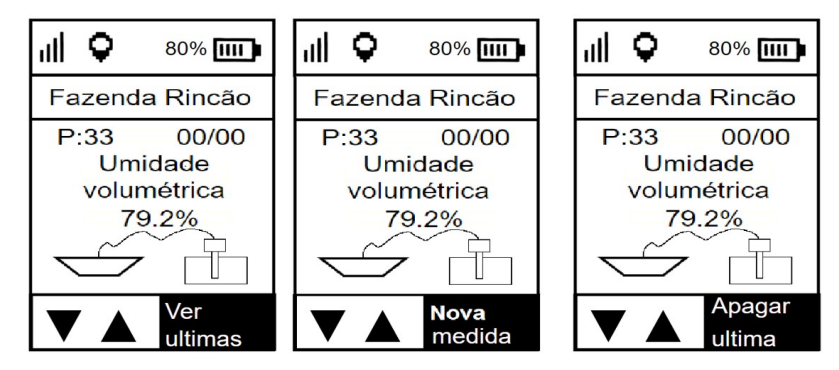

- Ver últimas: recurso utilizado para verificar as medições realizadas no ponto atual.
- Nova medida: Efetua uma medição.
- Apagar última: apaga a última medida no ponto atual.

## CUIDADO: Para conservação do equipamento, evite impactos, quedas e exposição à chuva

## 5.4 Visualização de Dados

O **Hidro**Farm possui recursos básicos para a visualização de dados no próprio equipamento, sem necessidade de transferência de dados.

No menu "Visualizar", será aberta a seleção de trabalho. Após a seleção de trabalho, será aberta a seleção de data representada na figura abaixo.

Figura 18: Telas iniciais de escolha do ponto à ser visualizado

| ıll 🔍 80% 🎹    | սՈ | <b>Q</b>          | 80% 📖  | al 🤇    | 80%     |
|----------------|----|-------------------|--------|---------|---------|
| Fazenda 1      | (  | )1/0 <sup>-</sup> | 1/2021 | F       | Ponto 1 |
| Fazenda 2      |    | )5/0 <sup>-</sup> | 1/2021 | F       | Ponto 2 |
| Fazenda 3      | (  | 01/02/2021        |        | Ponto 3 |         |
| Rancho Feliz   | (  | 01/0              | 3/2021 |         | Ponto 4 |
| Talhão 22      | (  | )1/04             | 4/2021 |         |         |
| <u>í</u> 12:00 |    |                   | 12:00  | Δ       | 12:00   |

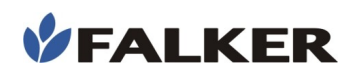

Após a seleção do ponto, a tela de visualização das medições é aberta.

Figura 19: Visualização das medições do ponto

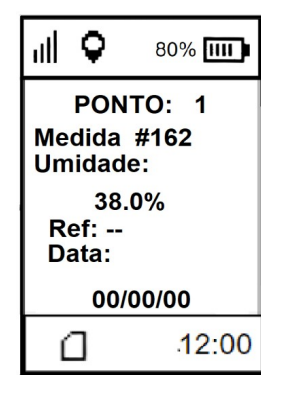

Em "Medida", é apresentada a identificação da medição de umidade realizada no ponto em questão. Em "Umidade" é apresentado o valor da umidade daquela medida. Na parte inferior são apresentados a referencia e a data da medição.

## 5.5 Gerenciar

Ao selecionar o menu "Gerenciar", a seguinte tela é aberta.

Figura 20: Tela "Gerenciar"

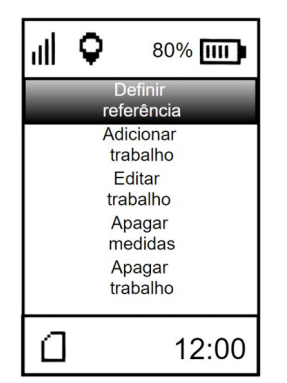

- **Definir referência**: define a média das medidas de um ponto como referência na visualização de medidas quaisquer.
- Adicionar trabalho: adiciona um novo trabalho.
- Editar trabalho: edita um trabalho já existente.
- Apagar medidas: apaga todas as medidas de determinado trabalho.
- Apagar trabalho: apaga um trabalho existente.

Ao clicar no menu "Definir referência" aparecerá uma tela para escolha do trabalho onde o ponto que deseja definir como referência está localizado. Ao selecionar o trabalho, aparecerá a tela contendo os pontos existentes

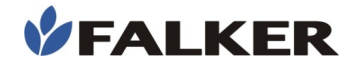

naquele trabalho, utilizando os botões direcionais é possível escolher o ponto desejado. Para selecionar o ponto desejado utilizar a tecla enter.

#### Figura 21: Telas definir referência

| all 🗘                               | 80% []]]                      | all 오 | 80% 📖                 | all 🔍     | 80% 📖              |
|-------------------------------------|-------------------------------|-------|-----------------------|-----------|--------------------|
| Fazeno                              | da 1                          | Faz   | enda 2                | P         | onto 1             |
| Fazeno<br>Fazeno<br>Ranch<br>Talhão | da 2<br>da 3<br>o Feliz<br>22 |       | олто 1<br>7.9         | De<br>Ref | efinido<br>erência |
| ۵                                   | 12:00                         |       | Definir<br>Referência | ۵         | 12:00              |

Ao clicar no menu "Adicionar trabalho" será aberta a tela de escolha do nome do novo trabalho. Para escolher as letras, utilizar as setas direcionais. Para confirmar a letra, utilizar a tecla enter. Após a escolha do nome é aberta a tela de escolha da quantidade de pontos que comporão o novo trabalho. Por último é necessário escolher a quantidade de medições que farão parte de cada ponto. A figura abaixo apresenta o encadeamento de telas do menu "Adicionar trabalho".

Selecionando o menu "Renomear trabalho", é possível editar nome, quantidade de pontos e quantidade de medições de um trabalho já existente. A figura abaixo apresenta o encadeamento de telas do menu "Editar trabalho".

Figura 22: Telas editar trabalho

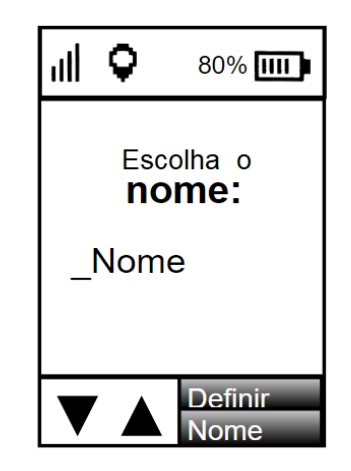

Selecionando o menu "Apagar medidas, será aberta uma tela de aviso comunicando que as medidas serão apagadas mas a estrutura permanecerá. Na mesma tela é exigido confirmação para continuar. Na próxima tela pedese para selecionar o trabalho que terá suas medidas apagadas. A última tela é a confirmação da ação. A figura abaixo apresenta o encadeamento de telas do menu apagar medidas.

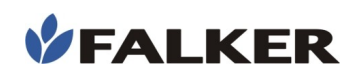

#### Figura 23: Telas apagar medidas

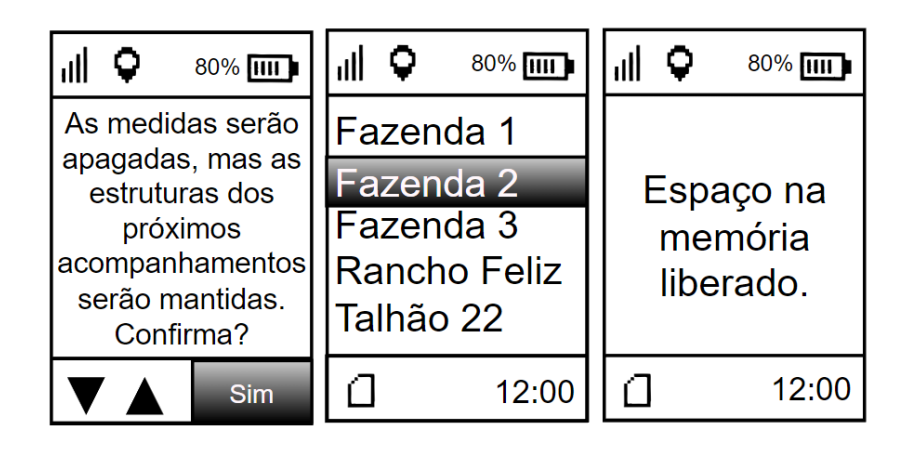

Escolhendo o menu "apagar trabalho" é possível apagar toda a estrutura de um trabalho prévio. A primeira tela aberta avisa o que a operação fará e exige confirmação para prosseguir. Na segunda tela deve ser escolhido o trabalho a ser apagado. A última tela é confirmação de que ação foi feita corretamente.

#### Figura 24: Telas apagar trabalho

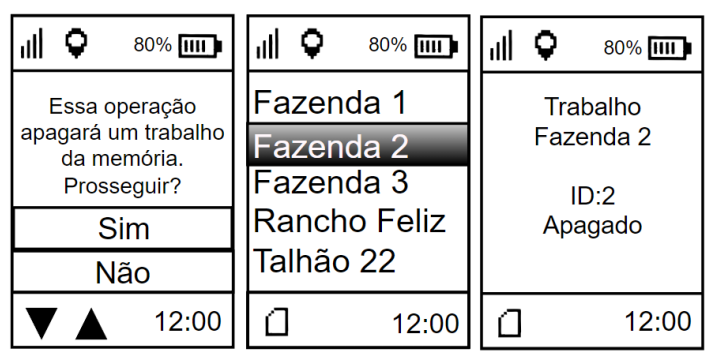

## 5.6 Bluetooth

Selecionando o menu "bluetooth" as seguintes opções são abertas Figura 25: Tela Bluetooth

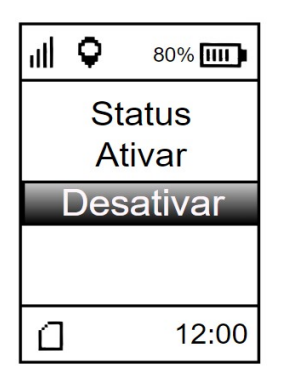

Em "status" é possível verificar se o bluetooth está ativado ou desativado. Selecionando "Ativar" o bluetooth será ativado. Selecionando "Desativar", o bluetooth será desativado.

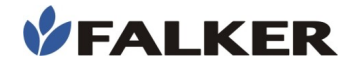

## 5.7 Configurar

Ao selecionar o menu configurar a seguinte tela é aberta.

Figura 26: Tela configurar

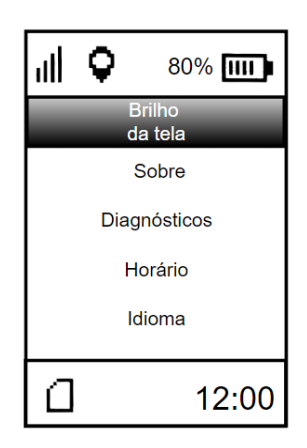

Em "brilho da tela" é possível alterar a intensidade do brilho da tela do equipamento. Em "Sobre" é possível verificar informações sobre quantas medidas estão armazenadas na memória, o nível de carga da bateria e a temperatura da bateria. No menu "Diagnósticos" algumas informações mais específicas sobre a bateria, GPS, Memória, Som, LEDS podem ser obtidas.

#### 5.8 GPS Interno

O **Hidro**Farm modelo 3030 já possui um GPS interno, o que permite georreferenciar todas as medições, e inclusive registrar a data e hora em que foram realizadas. Este modelo não necessita de uma antena externa ou cabos e acessórios para isso. Como indicação, a tela do **Hidro**Farm contará com dois ícones para verificação do sinal GPS.

Um ícone identifica se o equipamento conseguiu calcular a posição atual. Para isto, é necessário no mínimo, 3 satélites visíveis pelo equipamento, pois o sinal GPS depende da triangulação entre satélites para que haja conhecimento da posição atual. A precisão da posição dependerá da qualidade do sinal.

O outro ícone identifica a intensidade do sinal.

Os 4 níveis indicam a precisão dos dados adquiridos pelo GPS. Para uma melhor precisão, indica-se sempre aguardar o sinal ficar com as 4 barras, visando maior precisão na coordenada adquirida. Dependendo das condições climáticas ou ambientais, como nuvens e árvores, pode não ser possível obter as 4 barras.

#### 5.9 Telas

O encadeamento das telas se dá, principalmente, pelas teclas. Seguindo o esquema de navegação das telas apresentado a seguir, além de realizar as medidas de índice de umidade, também podemos visualizar essas medições e definir as configurações do equipamento.

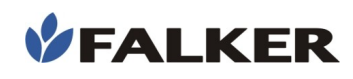

A navegação entre as diferentes telas do equipamento se dá de forma simples e intuitiva, tendo como comandos as teclas e para alterar as configurações, visualizar as medições, etc., e as teclas e para entrar e sair de uma tela, respectivamente.

#### Figura 27: Navegação das telas do equipamento

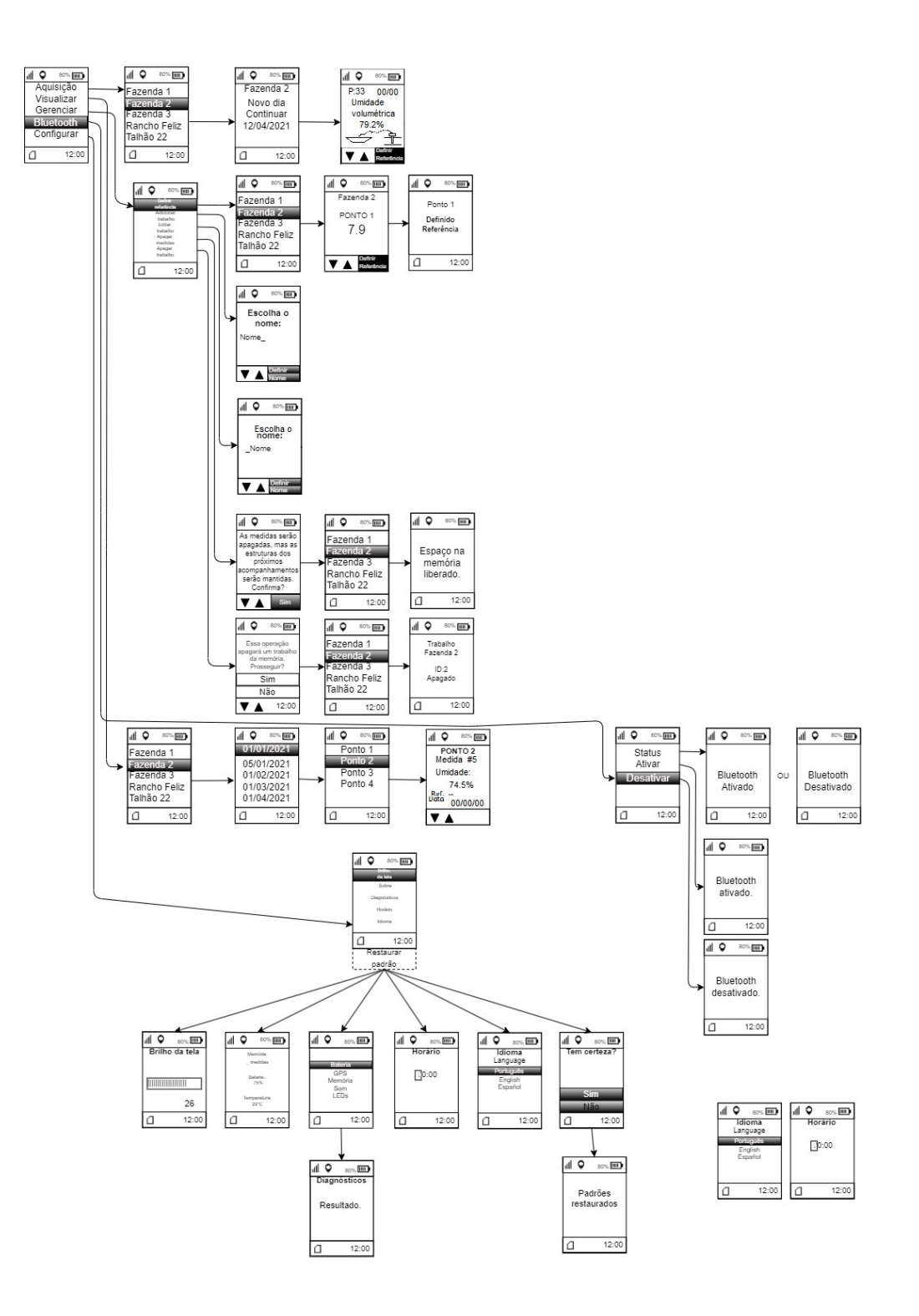

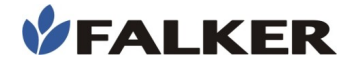

## 5.10 Falker Water - Visualização e Análise de Dados

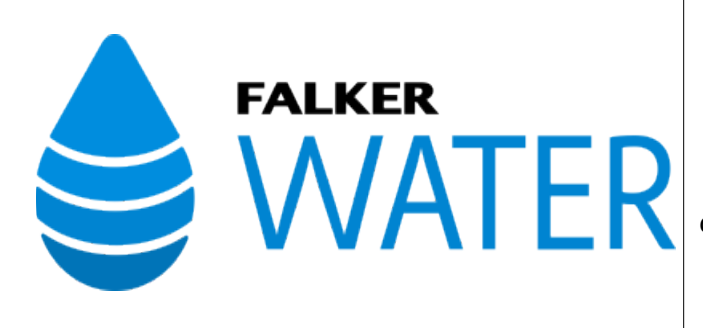

A Aplicação Web pode ser acessada em:

water.falker.com.br

E o App está disponível para dispositivos Android na plataforma Google Play Store. Procure por **"Falker Water"** 

## O hidroFarm possui uma Aplicação Web e App específicos para visualização e análise dos dados coletados.

Em um sistema online, com dados salvos na nuvem e sincronização automática entre Web e App, você pode acessar as informações de qualquer lugar para análise ou compartilhamento. Permite também a geração de relatórios das medições para apresentação.

Nota:

O Sistema Falker WATER para transferir e analisar dados no computador está em constante evolução.

Siga as orientações diretamente no sistema.

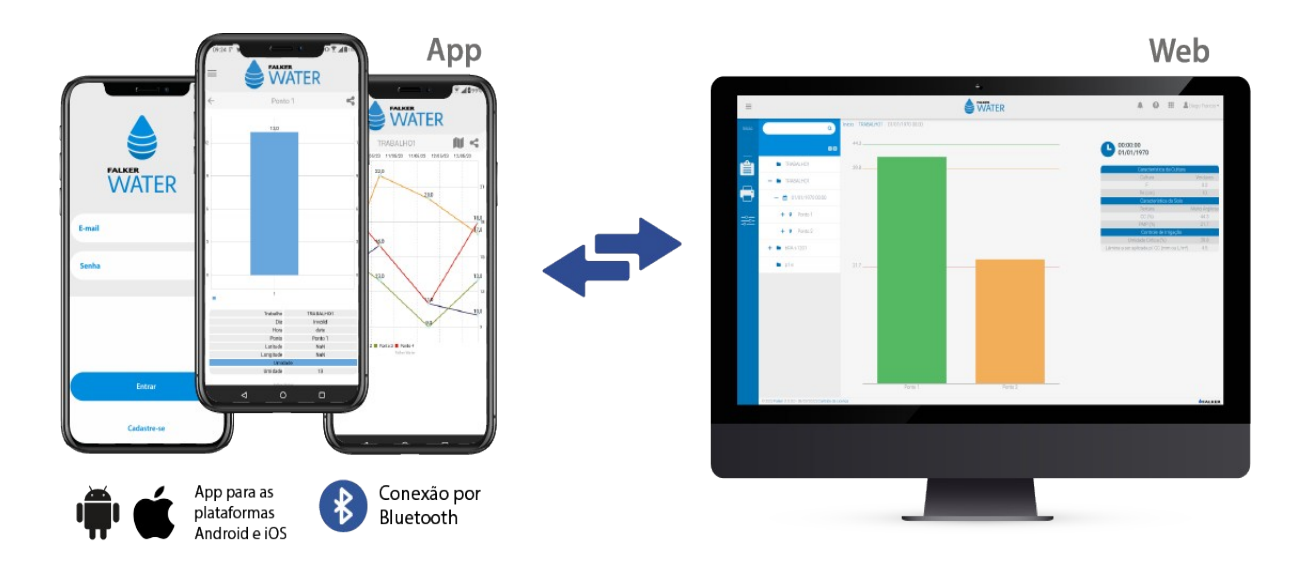

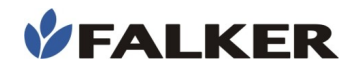

O Sistema ainda permite personalizar e exportar relatórios para apresentação dos resultados das medições, incluindo gráficos, parâmetros e atributos dos dados levantados.

## 5.11 Transferência de Dados

A transferência de dados pode ser feita de duas formas:

- **Cabo USB:** conectar um cabo USB na saída USB C do equipamento com o mesmo desligado.

Os dados devem ser posteriormente enviados para o sistema web Falker Water através de um computador. O windows abrirá um diretório chamado, ''HFM2BOOT" onde o arquivo estará disponível para ser copiado. O formato dos arquivos é ".FH2".

- **Bluetooth:** parear o equipamento com um smartphone e transferir as medições do equipamento para o App via Bluetooth. No primeiro momento que o smartphone receber sinal de internet, ele sincronizará os dados automaticamente na nuvem, no sistema Falker Water.

## 6 Manutenção Básica

#### 6.1 Carregamento da Bateria

O hidroFarm possui uma bateria interna que deve ser carregada com o cabo original, conectado a um carregador de tomada com saída USB de procedência segura ou a um dispositivo com USB. Evite utilizar carregadores que não são homologados pelos órgãos responsáveis.

O compartimento do conector fica protegido por uma tampa deslizante. O acesso se dá deslocando a tampa para a direita.

#### Figura 28: Acesso aos conectores

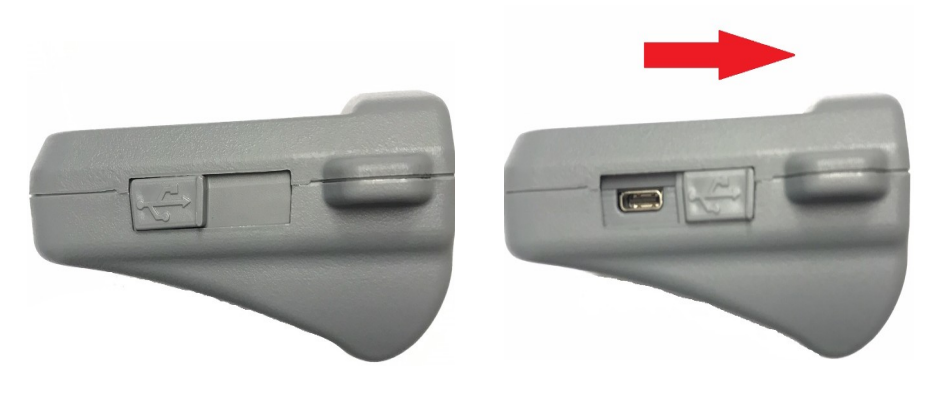

Durante a carga, o LED vermelho fica ligado. Ao completar a carga, o LED se desliga.

#### 6.2 Limpeza do Equipamento

Guardar o equipamento sempre limpo, removendo qualquer sujeira decorrente do contato com a terra com pano seco.

O equipamento não é a prova d'água. No entanto, possui resistência externa a respingos, devendo ser tomado cuidado na região dos conector USB C.

Caso ocorra dificuldade de calibração por sujeira na câmara de medição, é necessário limpá-la utilizando somente um pequeno pedaço de algodão ou cotonete. Se necessário umedeça-o apenas com água. Não utilize nenhum produto químico.

## 6.3 Atualização de Software

O software embarcado do equipamento, que comanda o seu funcionamento, pode ser atualizado pelo próprio usuário com arquivos fornecidos pela Falker.

Para isso, deve-se entrar no modo chamado "Bootloader". Com o equipamento desligado e desconectado do carregador, deixe pressionadas as teclas e e. Mantendo as duas teclas pressionadas, ligar o equipamento pela tecla . O equipamento se manterá com o display

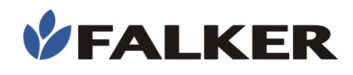

apagado ou com indicação de "Bootloader". Pronto, agora o equipamento entrou em modo Bootloader.

Após isso, conecte o equipamento ao computador, usando o mesmo cabo de carregamento.

O computador reconhecerá o **Hidro**Farm como uma mídia removível, que poderá ser localizado clicando em "Meu Computador", em computadores com Windows.

Selecione o arquivo fornecido pela Falker (revxxx.fs2), selecione o arquivo e arraste até a pasta do **Hidro**Farm em "Meu Computador". O processo de atualização ocorrerá de forma automática, e leva somente alguns poucos segundos.

CUIDADO:

Não tente atualizar utilizando arquivos que não tenha certeza de que foram fornecidos pela Falker e são indicados para a sua versão de equipamento. A tentativa de atualização com arquivos não indicados pode levar à necessidade de manutenção na Falker.

A atualização de software do equipamento é um recurso existente para permitir a atualização do equipamento e eventual adição de novas funções sem a necessidade de retornar o equipamento para a Falker.

## 6.4 Outras questões

Caso necessite de outro tipo de manutenção ou tenha dúvidas não cobertas por este manual, entre em contato com a Falker.

#### www.falker.com.br

#### falker@falker.com.br

No caso de as instruções acima não serem suficientes e o problema persistir, entre em contato com a Falker.

## 7 Especificações Técnicas

A tabela a seguir apresenta as principais informações técnicas do equipamento.

#### Tabela 2: Especificações Técnicas

|                                       | HFM3030                                                   |  |  |  |
|---------------------------------------|-----------------------------------------------------------|--|--|--|
| Precisão com calibração de<br>fábrica | ±3%*                                                      |  |  |  |
| Escala de Medição                     | 0 a 60%**                                                 |  |  |  |
| Resolução da Medição                  | 0,1%                                                      |  |  |  |
| Duração de uma Medição                | Menos que 2s                                              |  |  |  |
| Capacidade de Memória                 | 20.000 medições                                           |  |  |  |
| Volume de Medição                     | Cilindro de aprox. 15cm de raio e 20cm de profundidade*** |  |  |  |
| Temperatura de Operação               | 0 a 50 °C                                                 |  |  |  |
| Alimentação                           | Bateria interna recarregável por conector USB-C****       |  |  |  |
| Duração da Bateria                    | Mais de 20 horas de uso                                   |  |  |  |
| Indicações ao Usuário                 | Tela LCD Gráfica com BackLight<br>Indicação sonora        |  |  |  |
| Teclas                                | 4 para operação, 1 liga / desliga                         |  |  |  |
| Peso Equipamento                      | 250 g (com bateria)                                       |  |  |  |
| Receptor GPS                          | Interno integrado                                         |  |  |  |
| Comunicação                           | USB e Bluetooth                                           |  |  |  |
| App/Software<br>Web                   | Falker Water                                              |  |  |  |

\*Fatores como salinidade do solo, textura e pH podem interferir neste valor. Uma calibração especíca após instalação pode ser feita para aumentar precisão.

\*\*Onde 0% solo completamente seco e 60% porosidade total completamente preenchida por água.

\*\*\*Para instalação subsupercial são necessários cabos extensores. Extensor é vendido separadamente.

\*\*\*\*Compatível com carregadores de celular. Carregador é vendido separadamente.

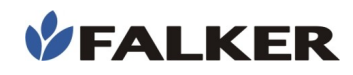

## 7.1 Informações Dimensionais

As dimensões do equipamento são mostradas na figura.

#### Figura 29: Dimensões em mm

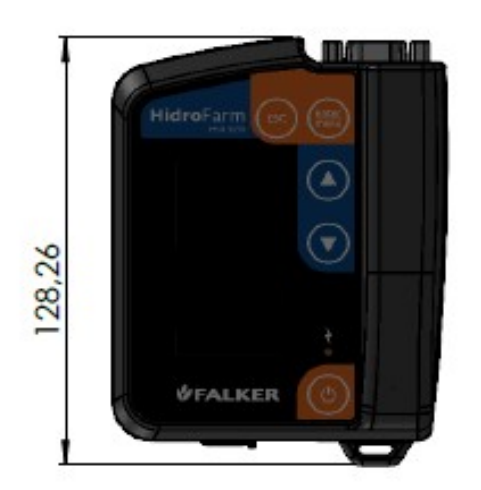

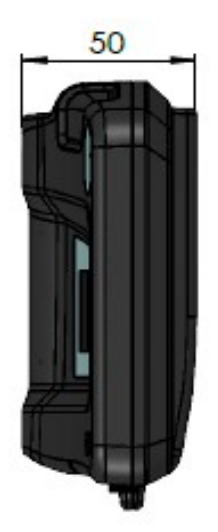

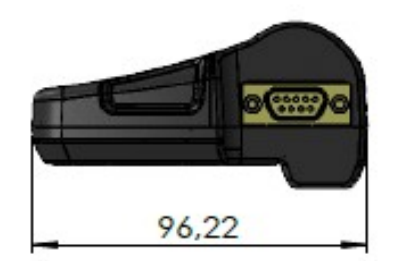